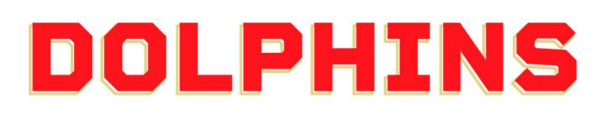

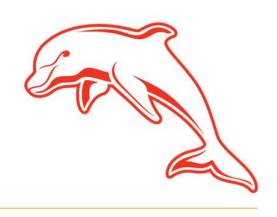

dolphinsnrl.com.au

Corner Klingner & Ashmole Roads, Redcliffe QLD 4020

## HOW TO

### **REDEEM YOUR SUNCORP STADIUM GAMES**

(3 & 5 Game Membership)

1. Go to the <u>MyDolphins</u> home page and click **Sign In** located in the top right corner.

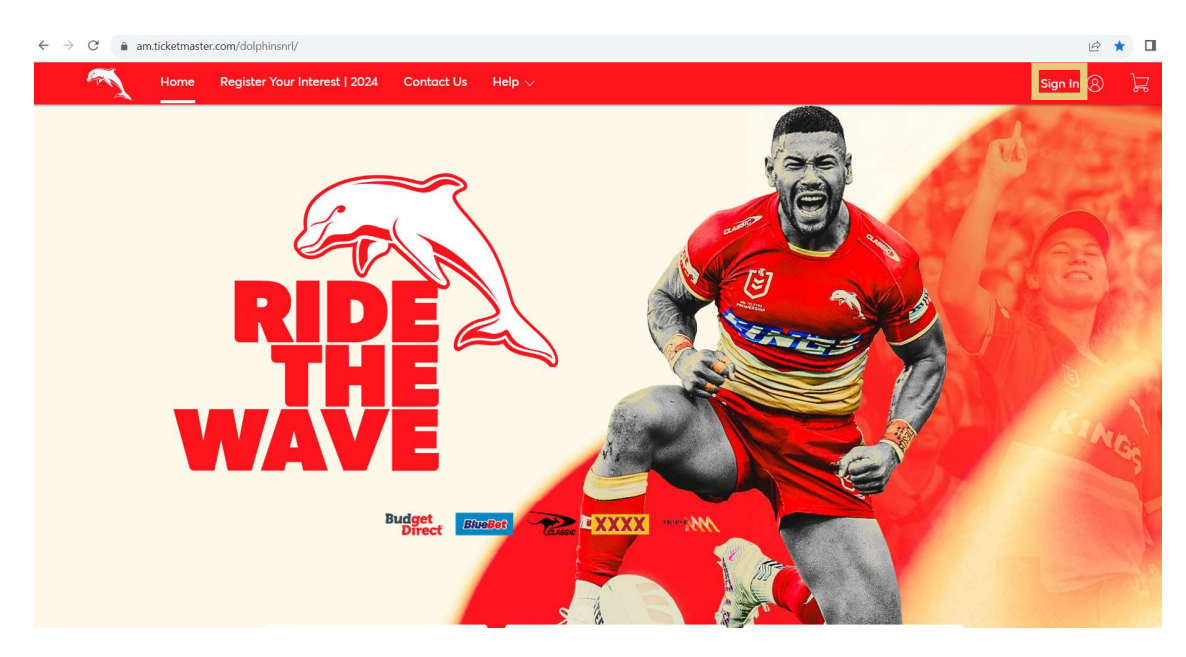

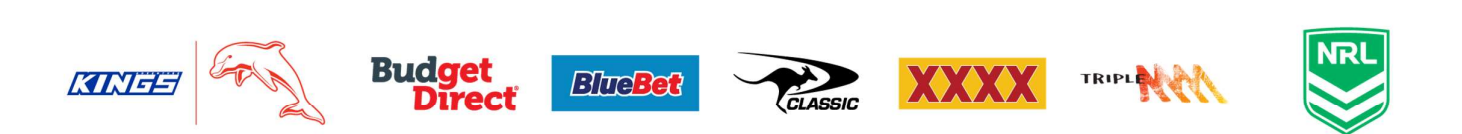

2. Enter the email address associated with your account then click **Next**.

This is the email address you nominated at the time of sign up. Please note only the primary account holder is set up to access the MyDolphins Account.

|    | My Dolphins NRL Account 🛛 🗙                                                                                                    |
|----|----------------------------------------------------------------------------------------------------|
|    | Sign In                                                                                                    |
|    | Email Address *                                                                                                    |
|    | membership@dolphinsnrl.com.au                                                                                                    |
|    | Make sure you sign in with your Dolphins NRL Account<br>Manager email and password. This may be different from your<br>personal Ticketmaster account. |
|    | Don't have a Dolphins NRL Account? Create Account                                                                                                    |
|    | Next                                                                                                    |
| 3. | Enter your password then click <b>Sign In.</b>                                                                                                    |

| My Dolphins NRL Account | ×       |  |
|-------------------------|---------|--|
| Sign In                 |         |  |
| Password *              |         |  |
|                         | SHOW    |  |
| Remember Me             |         |  |
| Forgot Password?        | Sign In |  |

4. Select **Member Zone** then select **Redeem 3 and 5 Game Tickets** from the dropdown menu

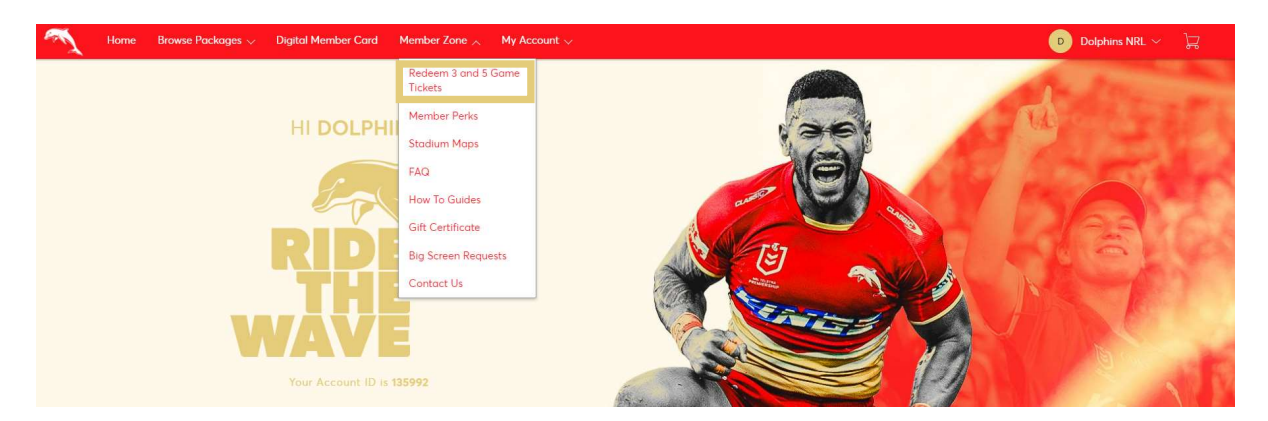

# 5. Displayed are your tickets which you can select a game for. For your first game, click **Select Event** next to **Game Choice 1**.

Once you finalise your first game selection, you can select Game Choice 2 and Game Choice 3 to choose your second and third games.

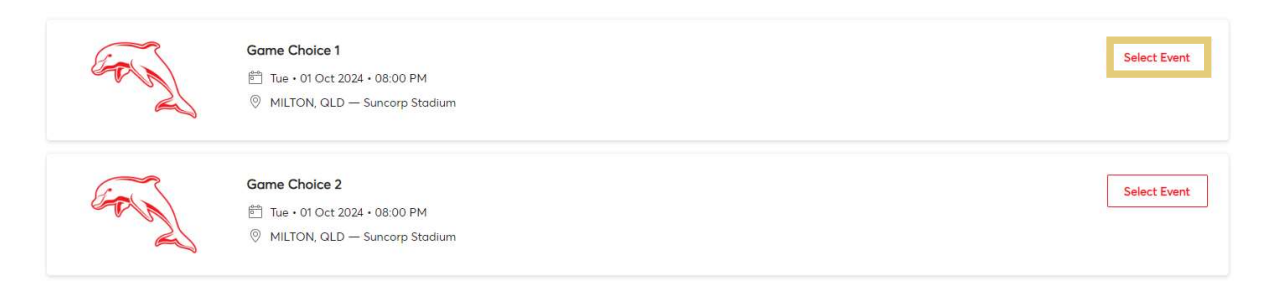

#### 6. Select Exchange

Your tickets will be listed as General Admission as the seats have not yet been selected. If you hold multiple 3 or 5 Game Memberships, General Admission will be listed for each membership held.

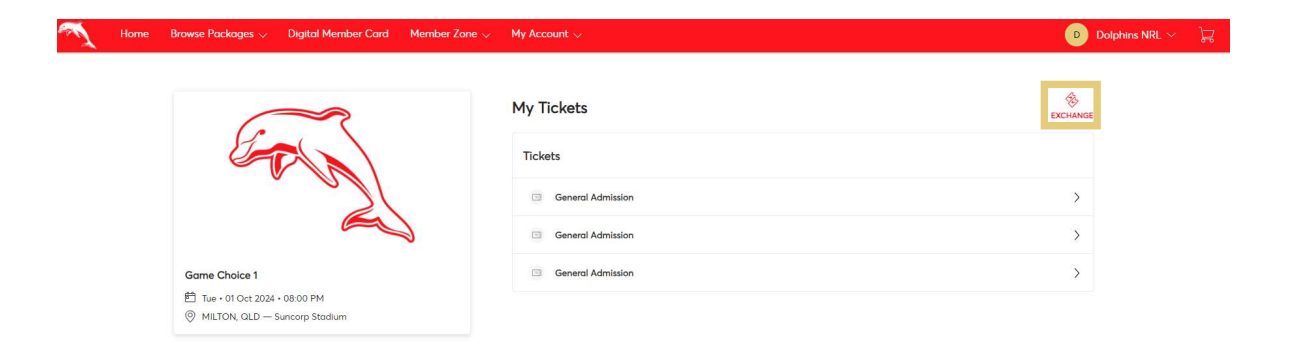

#### 7. Tick **Select All** to redeem a ticket for each of your 3 or 5 Game memberships. Then select **Continue**.

If you hold multiple 3 or 5 Game memberships and only want to redeem a ticket for one of them, only tick one of the General Admission boxes.

| Fair                          | Exchange Tickets<br>Select the tickets for this event that you would like to exchange. Once selected, click Next to view the available events |
|-------------------------------|----------------------------------------------------------------------------------------------------|
| (N)                           | Tickets                                                                                                    |
|                               | Select All (3)                                                                                                    |
|                               | General Admission                                                                                                    |
| Game Choice 1                 | Consul Administra                                                                                                    |
| 菅 Tue・01 Oct 2024・08:00 PM    | General Admission                                                                                                    |
| MILTON, QLD — Suncorp Stadium | ✓ General Admission                                                                                                    |

8. You will now see each of the games you are eligible to redeem your tickets for. Click **Select Event** next to the game you wish to attend.

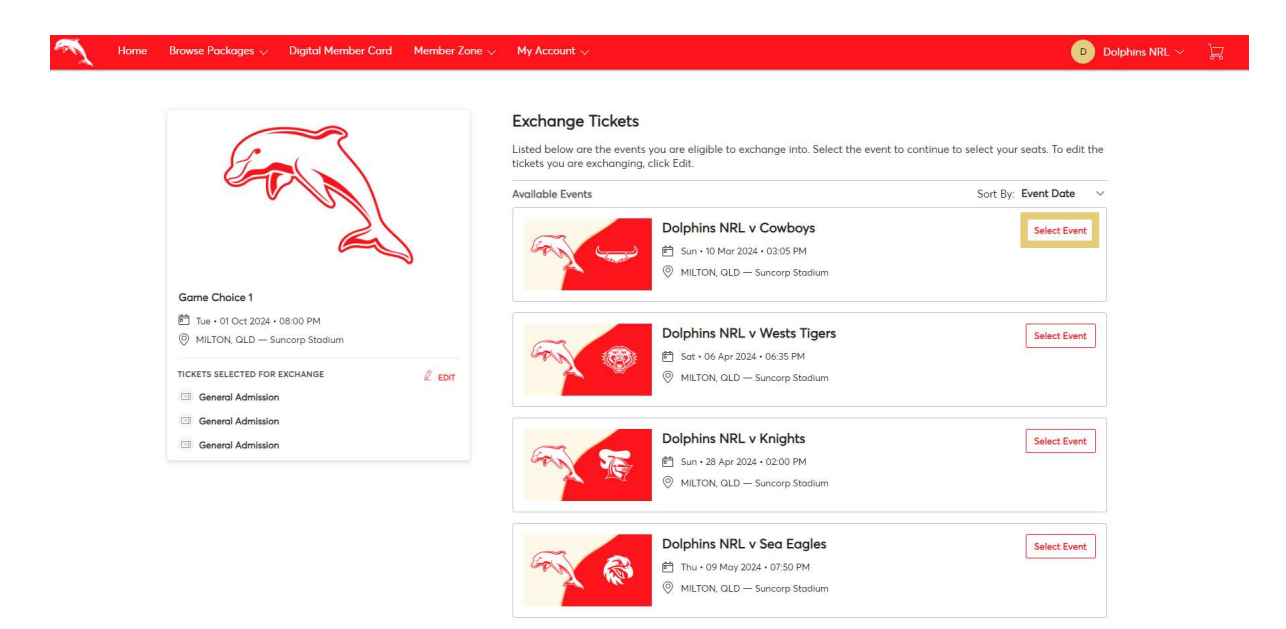

9. You can select your seat/s from the Interactive Seating Map. Firstly, **select your desired section.** Available options are highlighted in light blue.

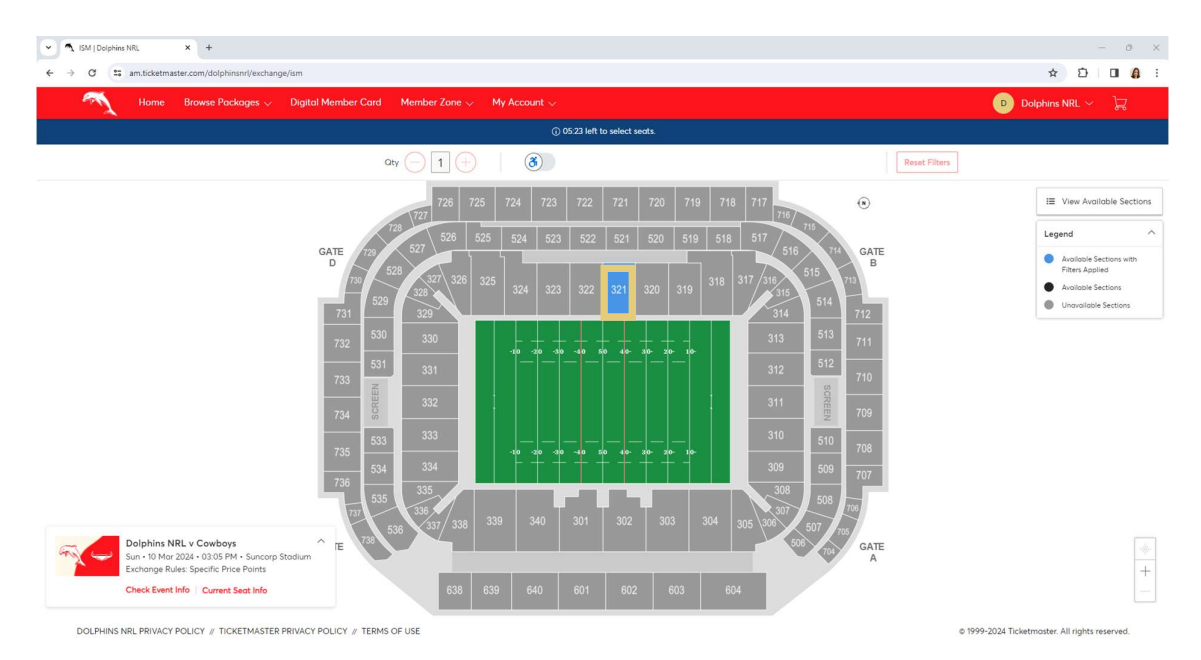

10. Once you select the section, available seats are shown as the blue dots on the seating map. Click to choose your seat/s.

| ← → ♂ ts am.ticketmaster.e | com/dolphinsnrl/exchange/ism                       |                                                 |               | x 2 0 4 :              |
|----------------------------|----------------------------------------------------|-------------------------------------------------|---------------|------------------------|
| Home B                     | rowse Packages 🤟 Digital Member Card 🛛 Member Zone | ✓ My Account √                                  |               | Dolphins NRL 🗸 🔭       |
|                            |                                                    | <ol> <li>04:49 left to select seats.</li> </ol> |               |                        |
|                            | aty 🔁 1                                            | - 3                                             | Reset Filters |                        |
| 23                         | 322                                                | 321                                             | 320           | Week-Acalizable Sachts |
|                            |                                                    |                                                 |               |                        |
|                            |                                                    |                                                 |               |                        |
|                            |                                                    |                                                 |               |                        |

#### 11. Once you have selected your seat/s, click the Shopping Cart in the top right corner and select **Continue**.

If you would like to purchase additional seats for family and friends, you can click on additional seats on the map which will be at the Member discounted rate.

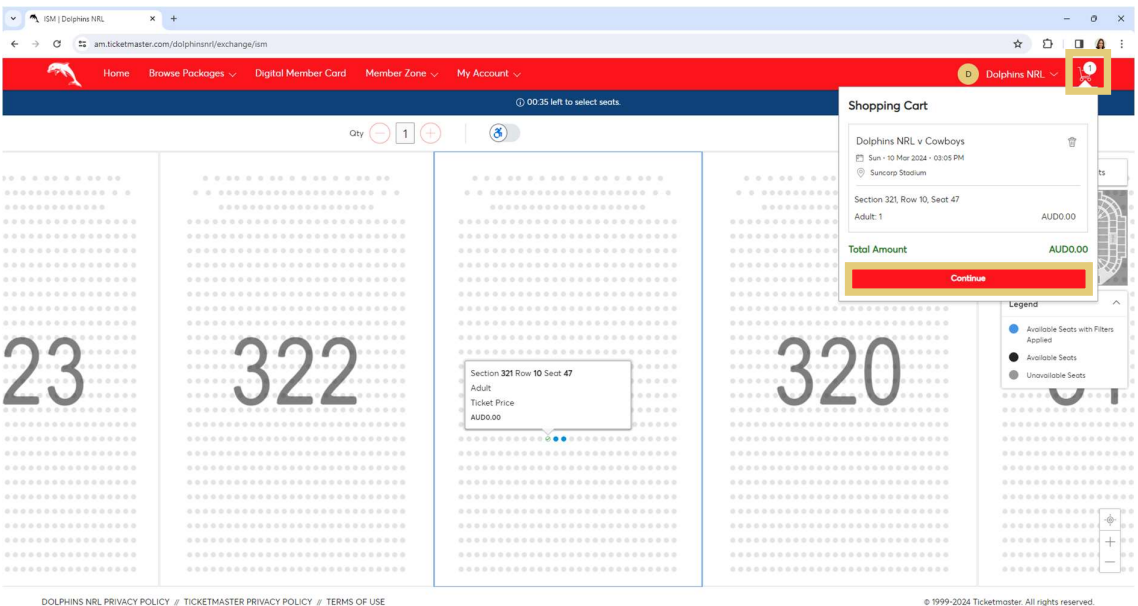

DOLPHINS NRL PRIVACY POLICY // TICKETMASTER PRIVACY POLICY // TERMS OF USE

12. If you are happy with your selection, confirm by selecting **Submit**.

| Home | Browse Packages 🗸 Digital Member Card – Member Zone 🗸 – My Account 🗸                                                                                                    |          |                                                                                          | D Dolphins                       | NRL ~ } |
|------|----------------------------------------------------------------------------------------------------|----------|------------------------------------------------------------------------------------------|----------------------------------|---------|
|      | Review the details of your exchange<br>Below is a final review of your exchange. Please review the ticket details of your exchanged event and new event as well as<br>summary. Once you review, click submit. | the cost | Summary                                                                                  |                                  |         |
|      | New Event                                                                                                    | 2 Edit   | Cost of New Seats:<br>Section 321, Row 10, Seat 47                                       | AUD 0.00<br>AUD 0.00             |         |
|      | Dolphins NRL v Cowboys           art: 1 Taket           M Sun + 10 Mar 2024 + 03.05 PM                                                                                                    |          | Applied Credits:<br>Total cost of new seats:<br>Applied Credits:                         | AUD 0.00<br>AUD 0.00<br>AUD 0.00 |         |
|      | Sucception                                                                                                    | ^        | Total Amount Due:                                                                        | AUD 0.00                         |         |
|      | Event selected for Exchange                                                                                                    | 🖉 Edit   | <ol> <li>Note: Review your selections, you be exchanged with your selections.</li> </ol> | ir current seats won't           |         |
|      | Game Choice 1           OT1: Titlest           P: to: =0 00:2320 + 0800 PM           ©: Suncerp Statulum                                                                                                    |          | Submit                                                                                   |                                  |         |
|      | Tickets Selected for Exchange           Ø         General Admission           Image: Selected for Exchange         Image: Selected for Exchange                                                               | ~        |                                                                                          |                                  |         |

13. To finalise, tick that you accept the Terms & Conditions and select Place Order.

| Checkout   Dolphins NRL | × +                                                                                                    |                                                                                                  | - ø ×     |
|-------------------------|----------------------------------------------------------------------------------------------------|--------------------------------------------------------------------------------------------------|-----------|
| ← → ♂ 🖙 am.ticketmaste  | .com/dolphinsnrl/checkout                                                                                                    |                                                                                                  | * 2 0 0 1 |
|                         | $\sim \infty$                                                                                                    | © Time Remaining 07:28                                                                           |           |
|                         | Complete the checkout steps and submit your payment Below are the steps you will need to complete in order to submit your payment. On the right rail, your summary will automatically update based on the options you select under each step. Once you complete each step, click "Submit". Delivery & Shipping | Order Summary AUD 0.00 ~<br>Constrained Conditions  Piace Order                                  |           |
|                         | Payments                                                                                                    | Cart items I Items Summary AUD 0.00 Dolphins NRL v Cowboys Section 321, Row 10, Sect 47 AUD 0.00 |           |
|                         | Poyment Not Required Since your bislance is \$0, you do not need to select a Payment Option or Payment Method. Click Submit below to complete your order.                                                                                                    | Total Value AUD 0.00                                                                             |           |

DOLPHINS NRL PRIVACY POLICY // TICKETMASTER PRIVACY POLICY // TERMS OF USE

© 1999-2024 Ticketmaster. All rights reserved.

#### 14. All done! You will receive a confirmation email of your selection.

If you wish to select your other included games now, select **Go Back to My Events** and complete the process again. You do not need to select each game immediately, and you can wait during the season as your schedule allows.

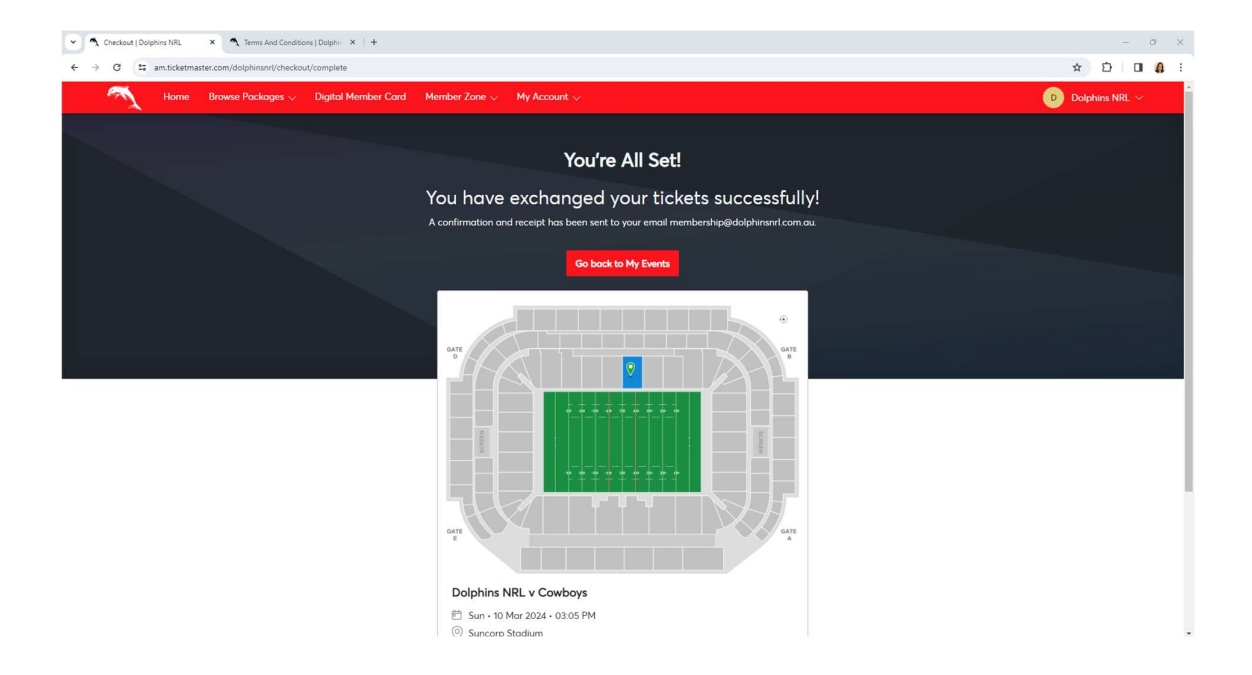